## **TECHNICAL MANUAL**

#### Of

## Intel Cedar Trail-D & NM10 Chipset

#### Based

## Mini-ITX M/B for ATOM Processor

NO. G03-NF9D-F

**Revision: 2.0** 

Release date: March 20, 2012

Trademark:

\* Specifications and Information contained in this documentation are furnished for information use only, and are subject to change at any time without notice, and should not be construed as a commitment by manufacturer.

## **Environmental Protection Announcement**

Do not dispose this electronic device into the trash while discarding. To minimize pollution and ensure environment protection of mother earth, please recycle.

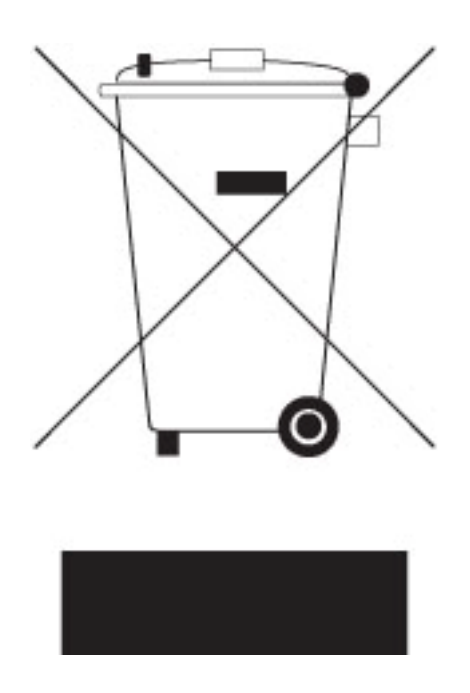

## **TABLE OF CONTENT**

| ENVIRONMENTAL SAFETY INSTRUCTION          | i |
|-------------------------------------------|---|
| USER'S NOTICE                             | / |
| MANUAL REVISION INFORMATION               | / |
| ITEM CHECKLISTiv                          | , |
| CHAPTER 1 INTRODUCTION OF THE MOTHERBOARD |   |
| 1-1 FEATURE OF MOTHERBOARD1               |   |
| 1-2 SPECIFICATION2                        |   |
| 1-3 LAYOUT DIAGRAM                        | į |
| CHAPTER 2 HARDWARE INSTALLATION           |   |
| 2-1 JUMPER SETTING6                       | i |
| 2-2 CONNECTORS AND HEADERS1               | 1 |
| 2-2-1 CONNECTORS1                         | 1 |
| 2-2-2 HEADERS1                            | 2 |
| CHAPTER 3 INTRODUCING BIOS                |   |
| 3-1 ENTERNING SETUP2                      | 0 |
| 3-2 BIOS MENU SCREEN2                     | 0 |
| 3-3 FUNCTION KEYS2                        | 1 |
| 3-4 GETTING HELP2                         | 2 |
| 3-5 MENU BAR2                             | 2 |
| 3-6 MAIN MENU                             | 3 |
| 3-7 ADVANCED MENU2                        | 4 |
| 3-8 CHIPSET MENU                          | 0 |
| 3-9 BOOT MENU                             | 2 |
| 3-10 SECURITY MENU3                       | 3 |
| 3-11 SAVE & EXIT MENU                     | 4 |

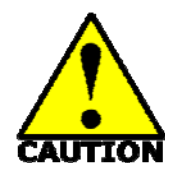

- Avoid the dusty, humidity and temperature extremes. Do not place the product in any area where it may become wet.
- 0 to 60 centigrade is the suitable temperature. (The figure comes from the request of the main chipset)
- Generally speaking, dramatic changes in temperature may lead to contact malfunction and crackles due to constant thermal expansion and contraction from the welding spots' that connect components and PCB. Computer should go through an adaptive phase before it boots when it is moved from a cold environment to a warmer one to avoid condensation phenomenon. These water drops attached on PCB or the surface of the components can bring about phenomena as minor as computer instability resulted from corrosion and oxidation from components and PCB or as major as short circuit that can burn the components. Suggest starting the computer until the temperature goes up.
- The increasing temperature of the capacitor may decrease the life of computer. Using the close case may decrease the life of other device because the higher temperature in the inner of the case.
- Attention to the heat sink when you over-clocking. The higher temperature may decrease the life of the device and burned the capacitor.

#### **USER'S NOTICE**

COPYRIGHT OF THIS MANUAL BELONGS TO THE MANUFACTURER. NO PART OF THIS MANUAL, INCLUDING THE PRODUCTS AND SOFTWARE DESCRIBED IN IT MAY BE REPRODUCED, TRANSMITTED OR TRANSLATED INTO ANY LANGUAGE IN ANY FORM OR BY ANY MEANS WITHOUT WRITTEN PERMISSION OF THE MANUFACTURER.

THIS MANUAL CONTAINS ALL INFORMATION REQUIRED TO USE THIS MOTHER-BOARD SERIES AND WE DO ASSURE THIS MANUAL MEETS USER'S REQUIREMENT BUT WILL CHANGE, CORRECT ANY TIME WITHOUT NOTICE. MANUFACTURER PROVIDES THIS MANUAL "AS IS" WITHOUT WARRANTY OF ANY KIND, AND WILL NOT BE LIABLE FOR ANY INDIRECT, SPECIAL, INCIDENTAL OR CONSEQUENTIAL DAMAGES (INCLUDING DAMAGES FOR LOSS OF PROFIT, LOSS OF BUSINESS, LOSS OF USE OF DATA, INTERRUPTION OF BUSINESS AND THE LIKE).

PRODUCTS AND CORPORATE NAMES APPEARING IN THIS MANUAL MAY OR MAY NOT BE REGISTERED TRADEMARKS OR COPYRIGHTS OF THEIR RESPECTIVE COMPANIES, AND THEY ARE USED ONLY FOR IDENTIFICATION OR EXPLANATION AND TO THE OWNER'S BENEFIT, WITHOUT INTENT TO INFRINGE.

#### **Manual Revision Information**

| Reversion | Revision History | Date             |
|-----------|------------------|------------------|
| 1.0       | First Edition    | January 12, 2012 |

#### **Item Checklist**

- Motherboard
- User's Manual
- DVD for motherboard utilities
- Cable(s)
- ☑ I/O Back panel shield

## Chapter 1

## Introduction of the Motherboard

## 1-1 Feature of Motherboard

- Intel Cedar Trail-D and NM10 chipset, with low power consumption never denies high performance
- Support two DDRIII 800/1066MHz SO-DIMM up to 4GB
- Support 2 \* Serial ATAII (3Gb/s) Devices and 2 \* Serial ATAIII (6Gb/s) Devices
- Onboard dual Realtek RTL 8111EVL Gigabit Ethernet LAN chip
- Integrated ALC662-GR 6-channel HD audio CODEC
- Support USB 2.0 data transport demands
- Support PCI slot and mini-PCIE slot
- Support daughter board expansion
- Support Watchdog function
- Support Smart Fan function
- Compliance with ErP standard

## 1-2 Specification

| Spec           | Description                                                                                                    |
|----------------|----------------------------------------------------------------------------------------------------|
| Design         | <ul> <li>Mini-ITX form factor; PCB size: 17.0x17.0cm</li> </ul>                                                                                                    |
| Chipset        | <ul> <li>Intel<sup>®</sup>NM10 Express chipset</li> </ul>                                                                                                    |
| Embedded CPU   | <ul> <li>Intel Cedar Trail-D Processor</li> </ul>                                                                                                    |
| Memory Slot    | <ul> <li>DDRIII SO-DIMM slot x 2</li> <li>Support two DDRIII 800/1066 MHz SO-DIMM with memory capacity expandable to 4GB</li> </ul>                                                                                                    |
| Expansion Slot | <ul> <li>32-bit PCI slot x 1</li> <li>Mini-PCIE slot x1</li> </ul>                                                                                                    |
| Dual LAN Chip  | <ul> <li>Integrated with two Realtek RTL8111EVL PCI-E Gigabit<br/>LAN chips</li> <li>Support Fast Ethernet LAN function of providing<br/>10/100/1000Mbps Ethernet data transfer rate</li> </ul>                                                                                                    |
| Audio Chip     | <ul> <li>Realtek ALC662-GR 6-channel Audio Codec integrated</li> <li>Audio driver and utility included</li> </ul>                                                                                                    |
| BIOS           | AMI 16MB DIP Flash ROM                                                                                                    |
| Multi I/O      | <ul> <li>PS/2 keyboard/ mouse combo connector x1</li> <li>VGA port connector x1</li> <li>Serial port connector x1</li> <li>USB 2.0 port connector x4</li> <li>RJ-45 LAN connector x2</li> <li>HDMI port connector x1</li> <li>Audio connector x3 (Line-in, Line-out, MIC)</li> <li>SATAII port connector x2</li> <li>SATAII port connector x2</li> <li>Front panel audio header x1</li> <li>CDIN header x 1</li> <li>HDMI_SPDIF header x1</li> <li>Serial port header x1</li> <li>RS232/422/RS485 header x1</li> <li>4-pin USB 2.0 header x1</li> </ul> |

| $\bullet$ | 9-pin USB 2.0 header x1               |
|-----------|---------------------------------------|
| •         | GPIO header x1                        |
| •         | LVDS inverter x1                      |
| •         | 24- bit single channel LVDS header x1 |
| •         | PWRLED header x1                      |
| •         | Speaker header x1                     |
| •         | Front panel header x1                 |
| •         | Parallel header x1                    |
|           | Jetway daughter board header x 2      |

## 1-3 Layout Diagram

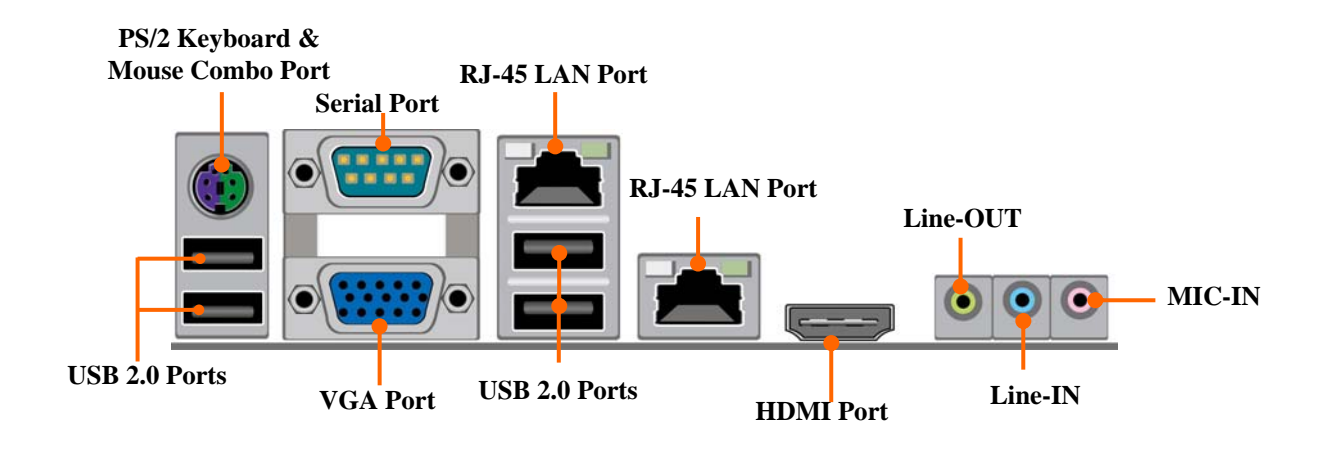

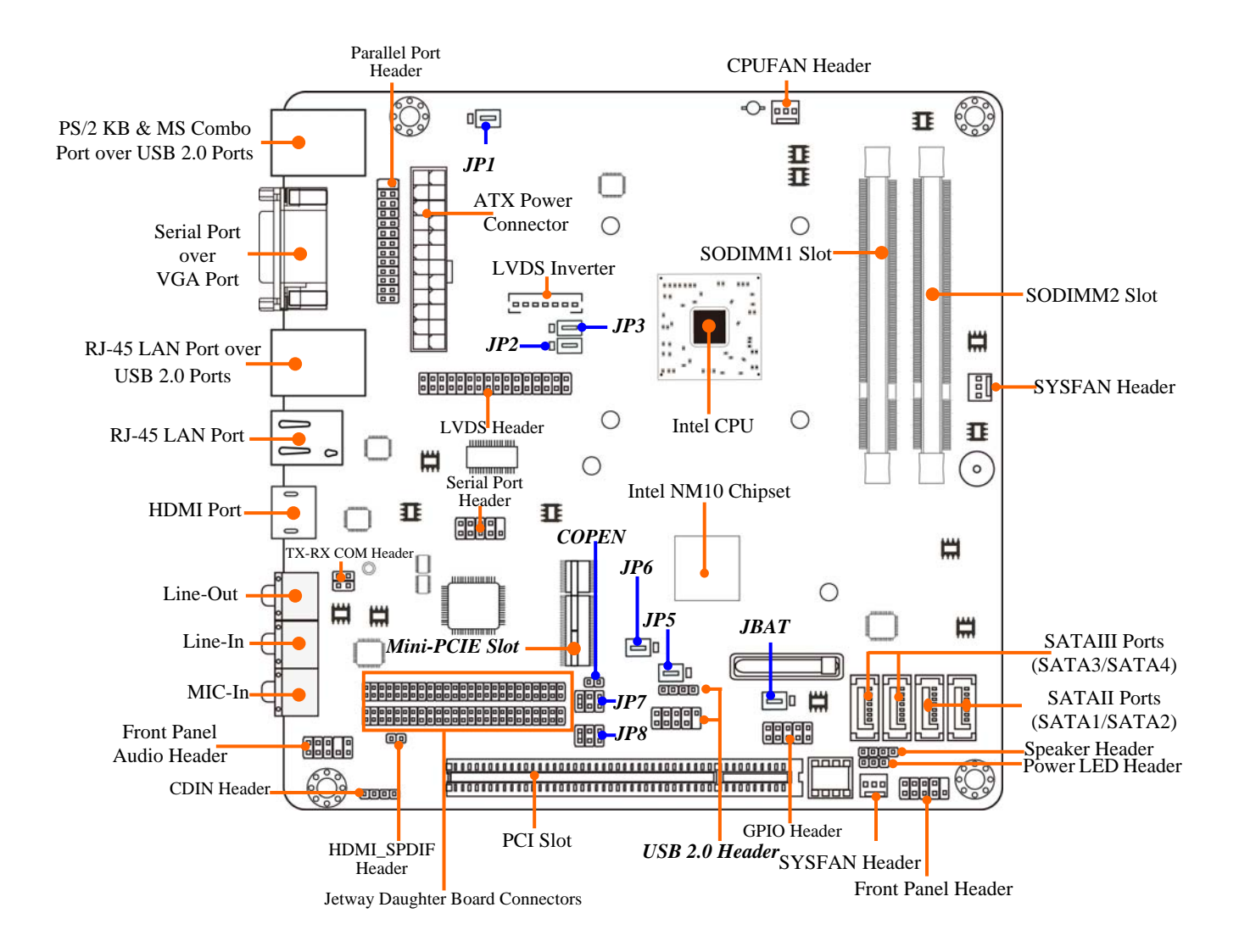

#### Jumper

| Jumper | Name                                     | Description |
|--------|------------------------------------------|-------------|
| JBAT   | CMOS RAM Clear Function Setting          | 3-pin Block |
| JP1    | K/B, USB Power On Function Setting       | 3-pin Block |
| JP2    | LVDS PVCC 5V/3.3V Select                 | 3-pin Block |
| JP3    | Inverter12V/5V Select                    | 3-pin Block |
| JP5    | USB 2/3 Header Power On Function Setting | 3-pin Block |
| JP6    | MINIPCIE Power SB 3.3V/3.3V Select       | 3-pin Block |
| JP7    | COM2 RS232 Power Select                  | 6-pin Block |
| JP8    | COM2 RS232/422/485 Function Select       | 6-pin Block |

#### Connectors

| Connector          | Name                                 | Description      |
|--------------------|--------------------------------------|------------------|
| ATXPWR1            | ATX Power Connector                  | 24-pin Connector |
| KB & MS combined   | PS2 Keyboard & Mouse Connector       | 6-pin Female     |
| connector from UK1 |                                      |                  |
| VGA                | Video Graphic Attach Connector       | 15-pin Female    |
| COM1               | Serial Port Connector                | 9-pin Connector  |
| HDMI               | High-Definition Multimedia Interface | 10-pin Connector |
| USB from UK1,UL1   | USB Port Connector                   | 4-pin Connector  |
| LAN from LAN1, UL1 | RJ-45 LAN Connector                  | 8-pin Connector  |
| AUDIO              | Line-in/Line-out/MIC                 | 3-phone Jack     |
| SATA1,2            | Serial ATAII Connector               | 7-pin Connector  |
| SATA3/SATA4        | Serial ATAIII Connector              | 7-Pin Connector  |

#### Headers

| Header    | Name                     | Description  |
|-----------|--------------------------|--------------|
| FP-AUDIO1 | Front Panel Audio Header | 9-pin block  |
| CDIN1     | CD Audio-In Header       | 4-pin block  |
| SPDIF     | SPDIF Out header         | 2-pin block  |
| USB2      | USB 2.0 Header           | 4-pin Block  |
| USB3      | USB 2.0 Header           | 9-pin Block  |
| GPIO_CON  | GPIO Header              | 10-pin Block |

| COM2             | Serial Port Header                                           | 9-pin Block     |
|------------------|--------------------------------------------------------------|-----------------|
| TX_RX COM        | RS 232/422/485 port headers                                  | 4-pin block     |
| PWR LED          | Power LED                                                    | 3-pin Block     |
| SPEAK            | Speaker Header                                               | 4-pin Block     |
| JW_FP            | Front Panel Header(PWR LED/<br>HD LED/ /Power Button /Reset) | 9-pin Block     |
| LVDS             | LVDS Header                                                  | 32-pin Block    |
| INVERTER         | LVDS Inverter Connector                                      | 7-pin Block     |
| CPUFAN,SYSFAN1/2 | FAN Speed Headers                                            | 3-pin Block     |
| PARALLEL         | Parallel Port Header                                         | 25-pin Block    |
| CN1; CN2         | Jetway Daughter Card Connector                               | 50-pin *2 Block |

## Chapter 2 Hardware Installation

## 2-1 Jumper Setting

#### (1) JBAT (3-pin): Clear CMOS

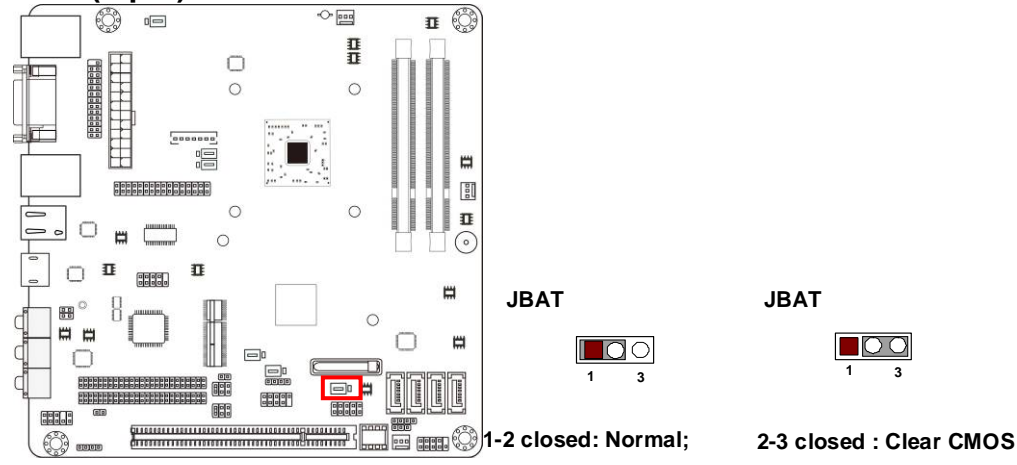

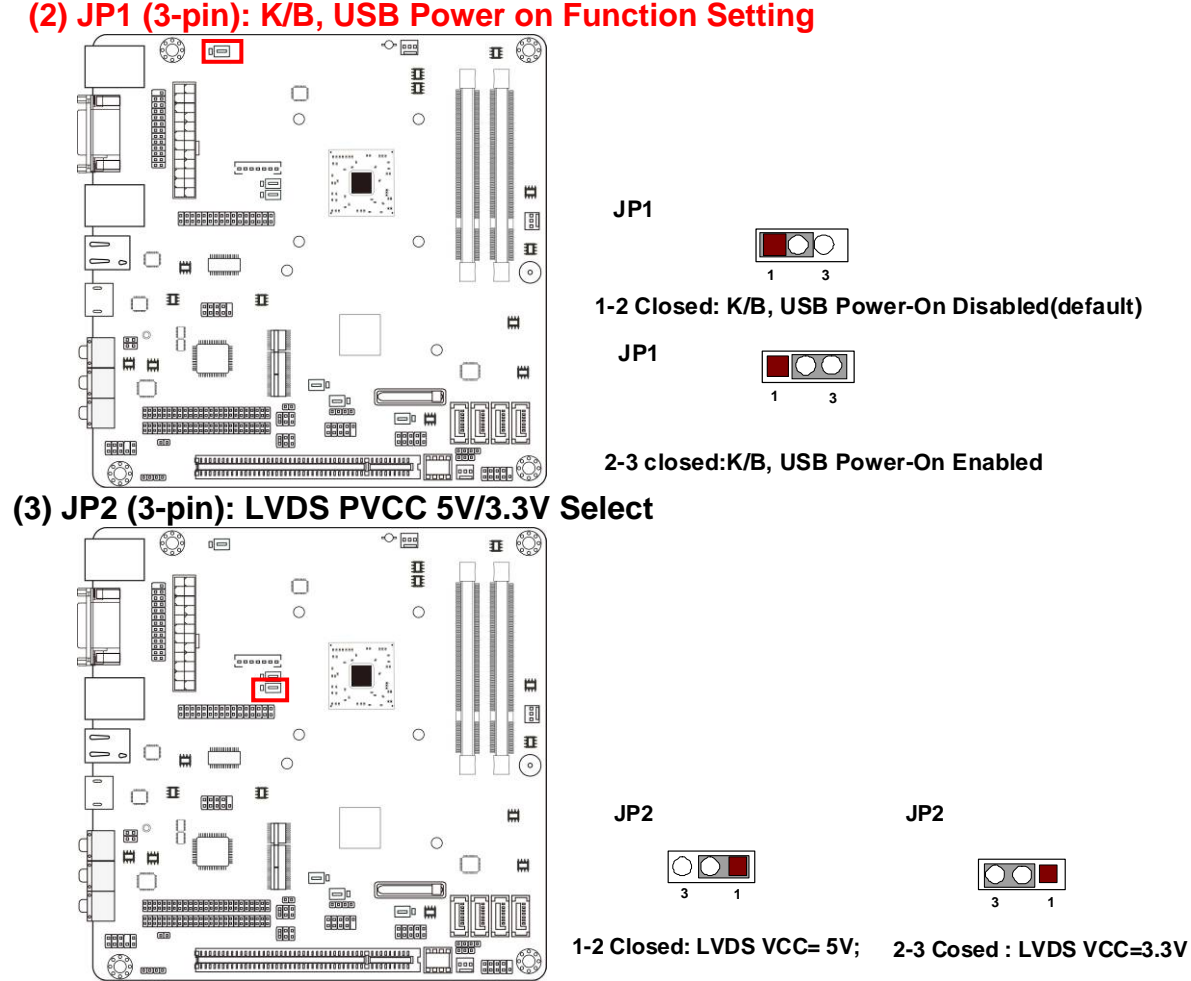

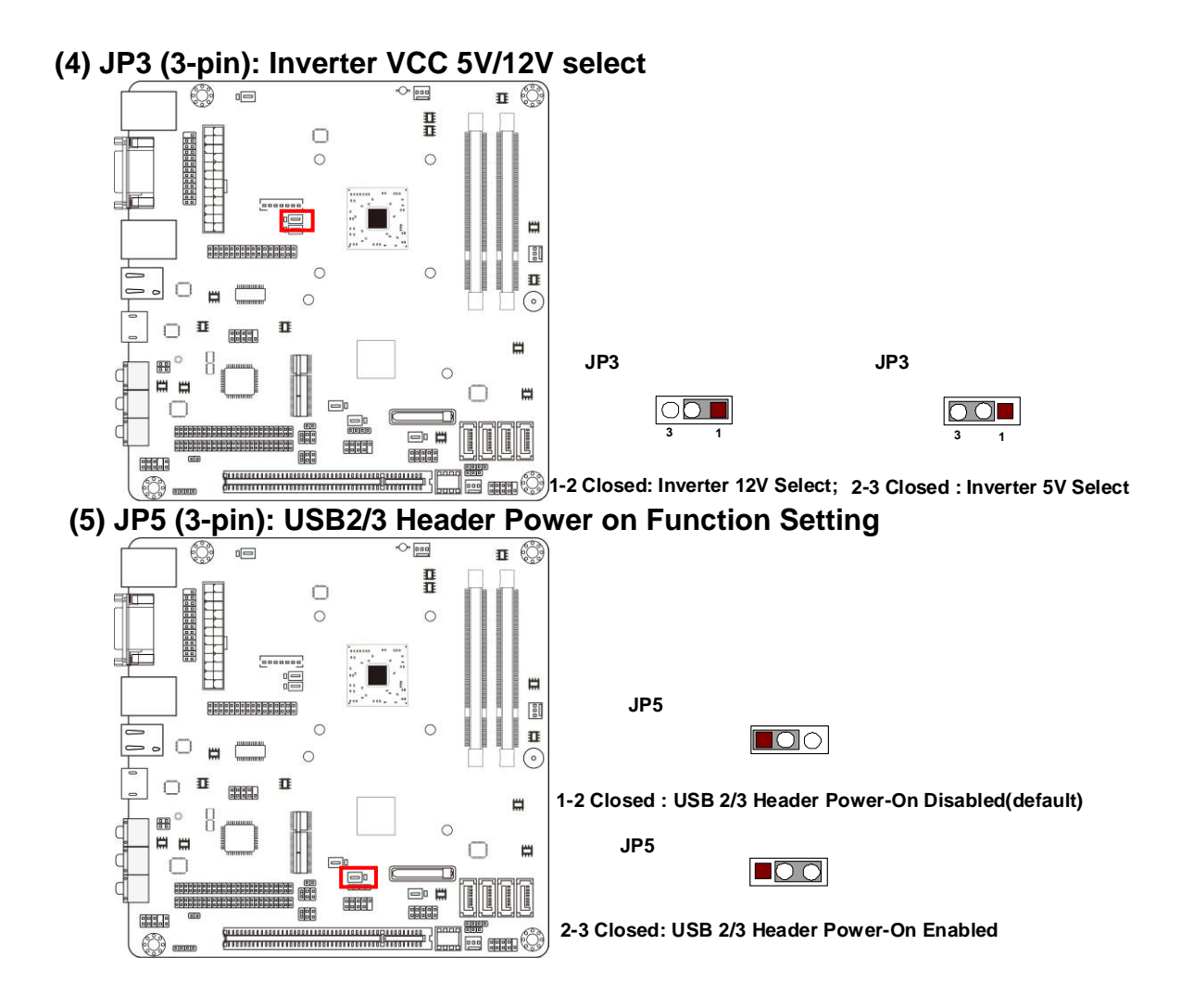

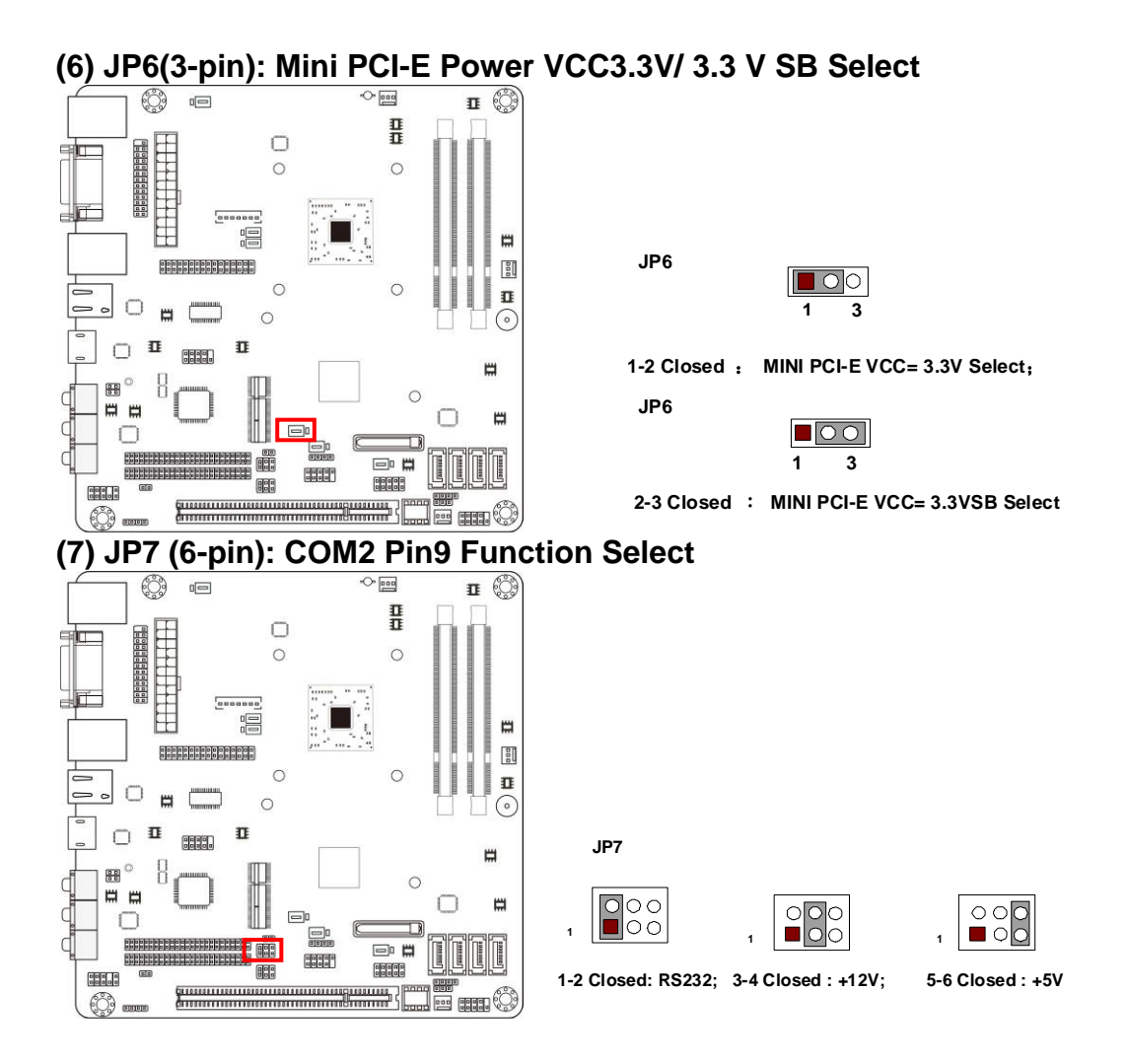

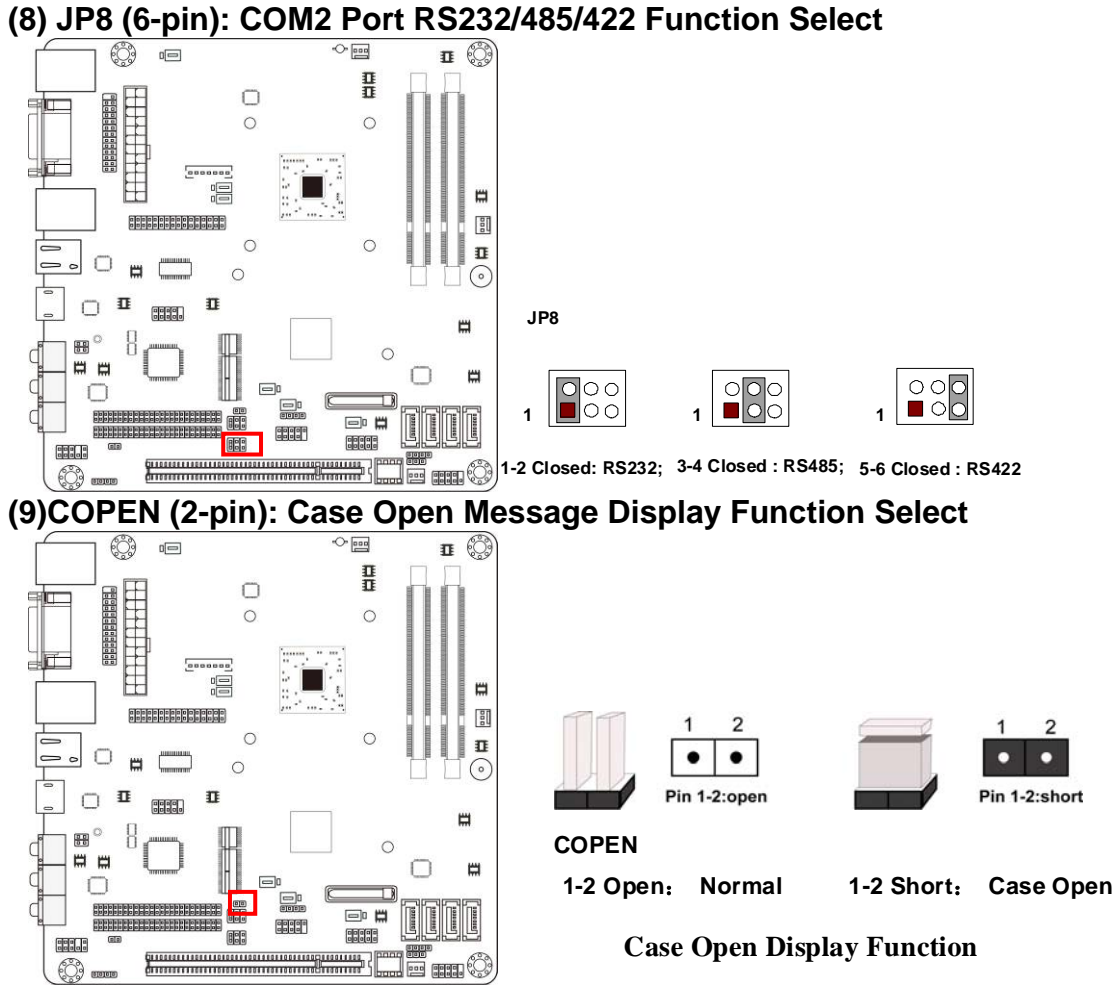

Pin 1-2 shorted: Case open display function enabled. In this case if you case is removed, next time when you restart your computer a message will be displayed onscreen to inform you of this.

# 2-2 Connectors and Headers2-2-1 Connectors

(1) I/O Panel Connector:

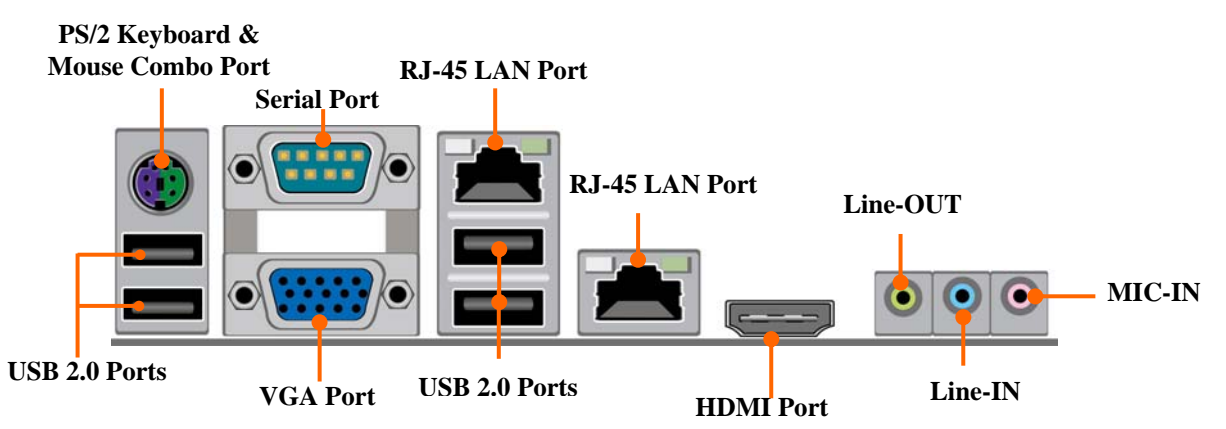

(2) Serial-ATA Port connector: SATA1, SATA2, SATA3, SATA4

SATA1 and SATA2 connectors are SATAII connectors that support SATA 3Gb/s specification. SATA3 and SATA4 connectors are SATAIII connectors that support SATA 6Gb/s specification.

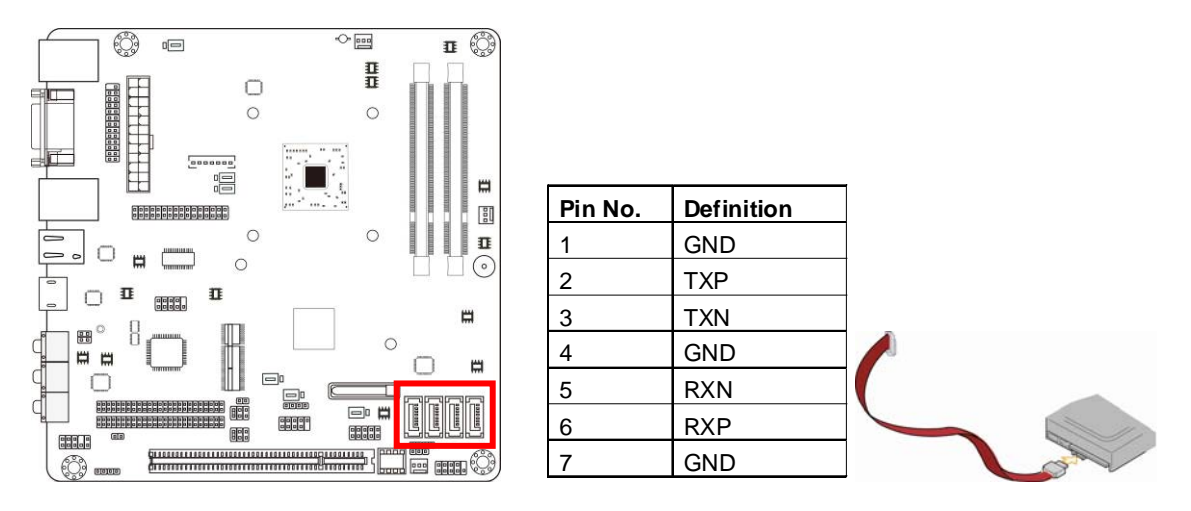

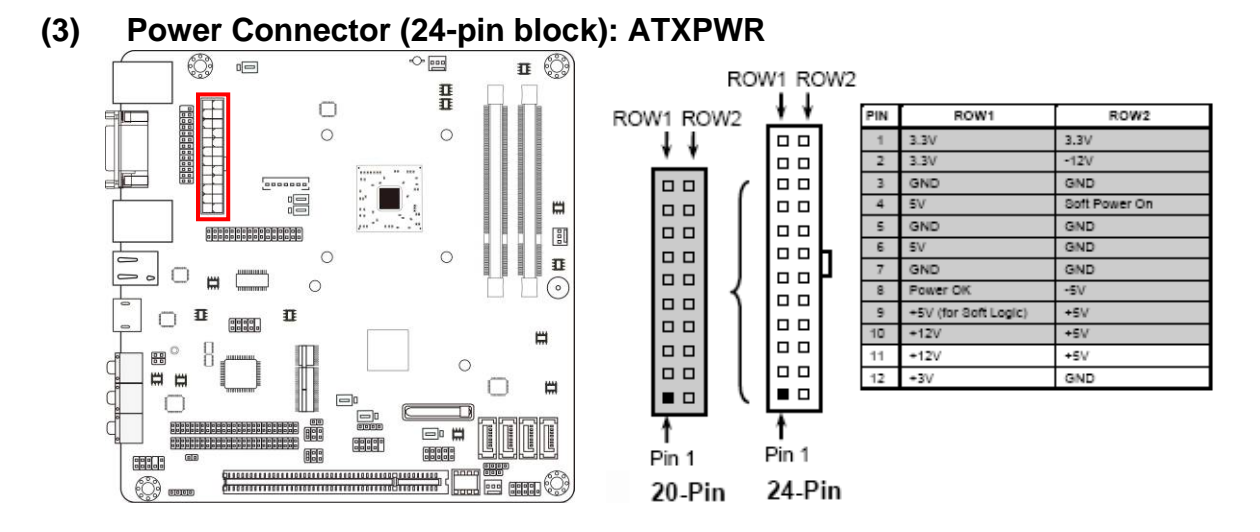

## 2-2-2 Headers

#### (1) Front Panel Audio Header (9-pin): FP\_AUDIO1

This header connects to front panel Line-out, MIC-In connector with cable.

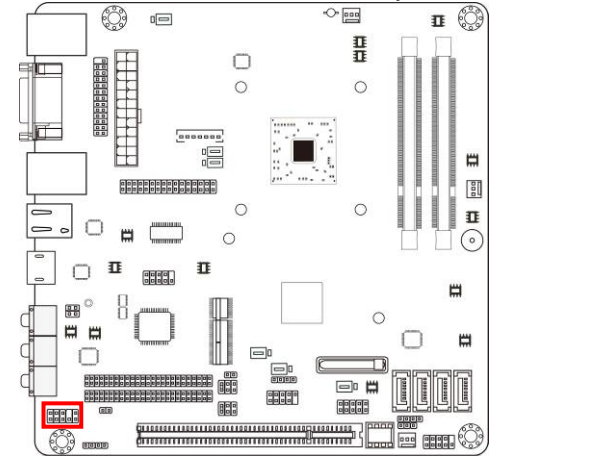

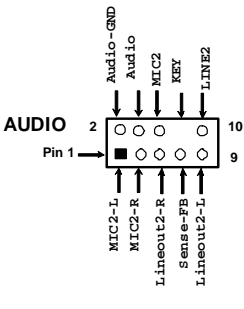

Line-Out, MIC Header

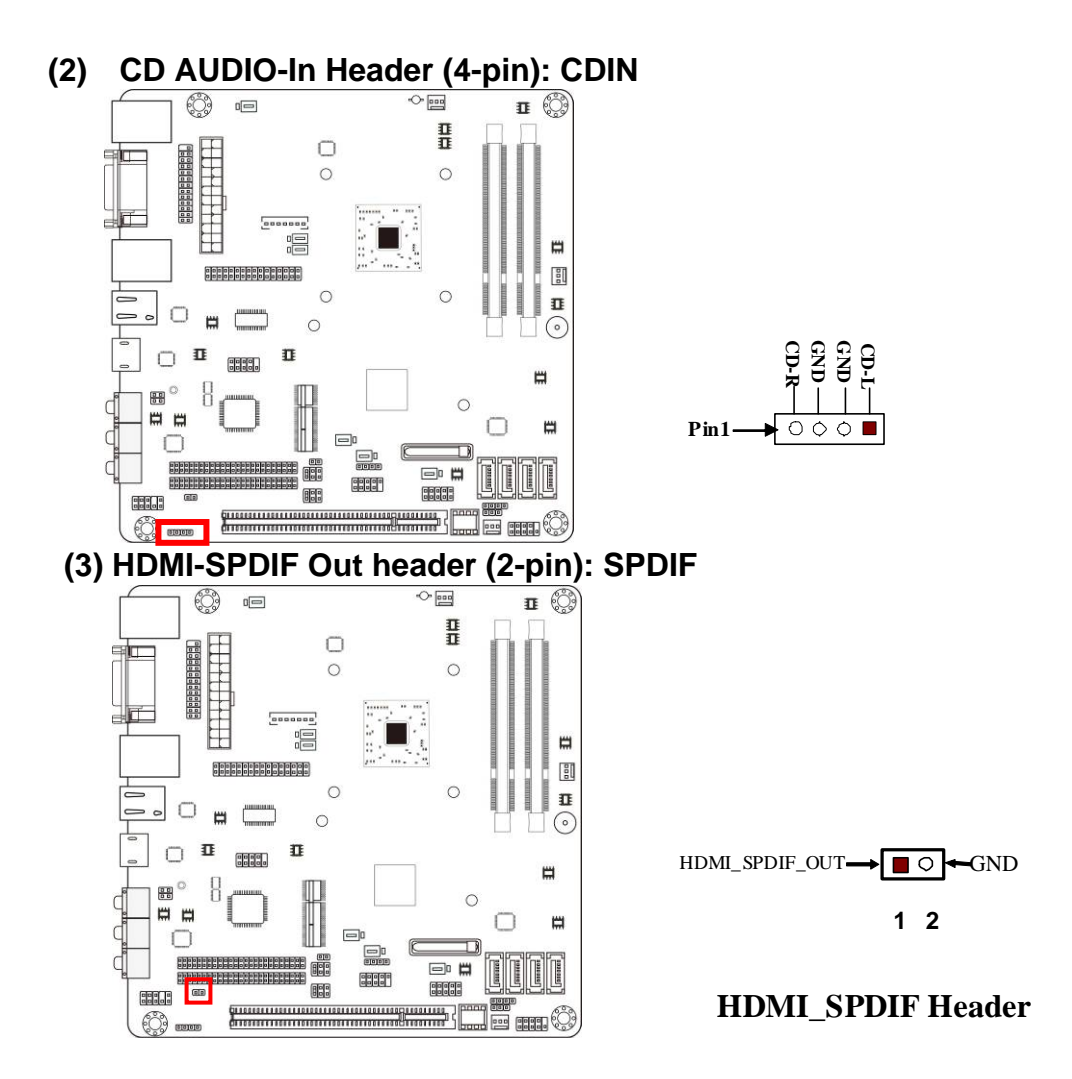

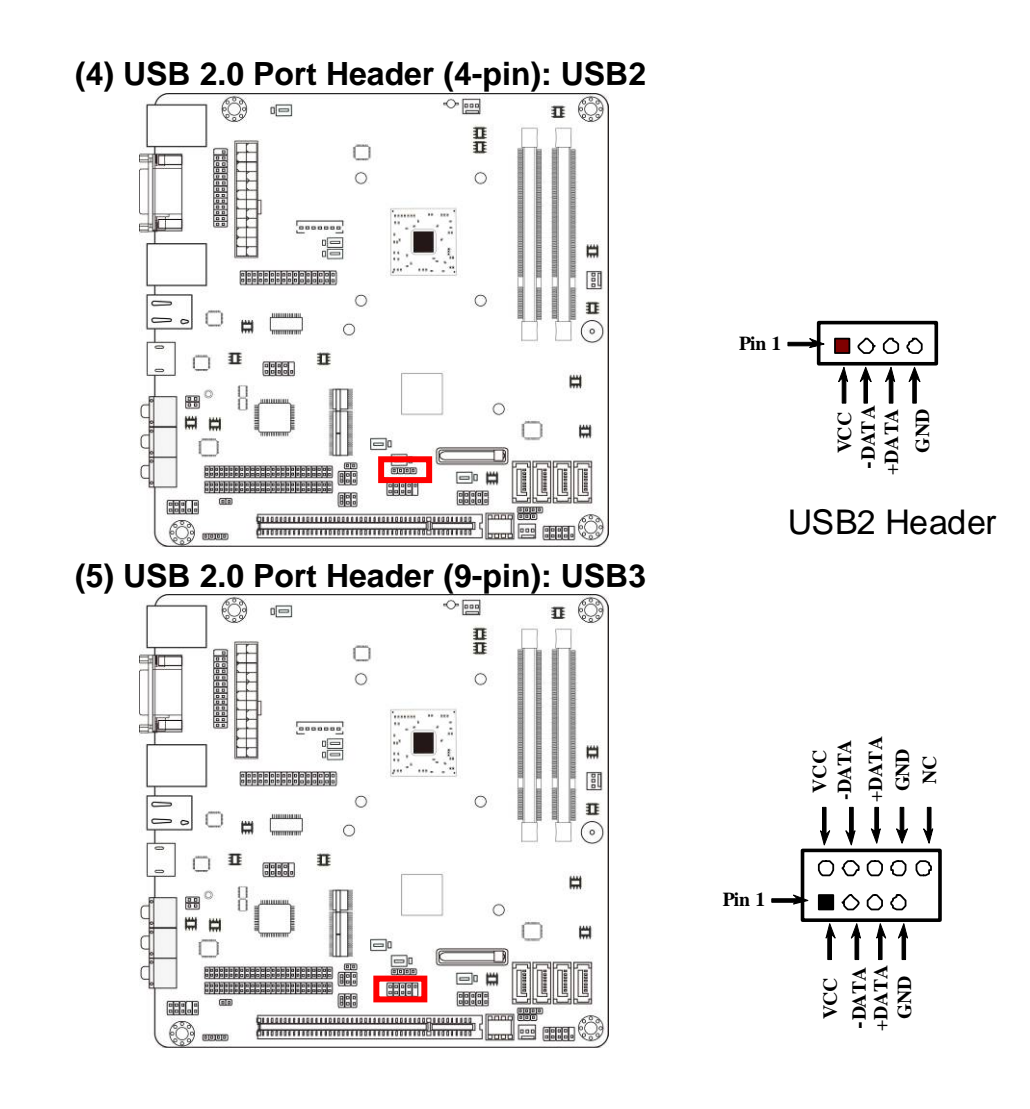

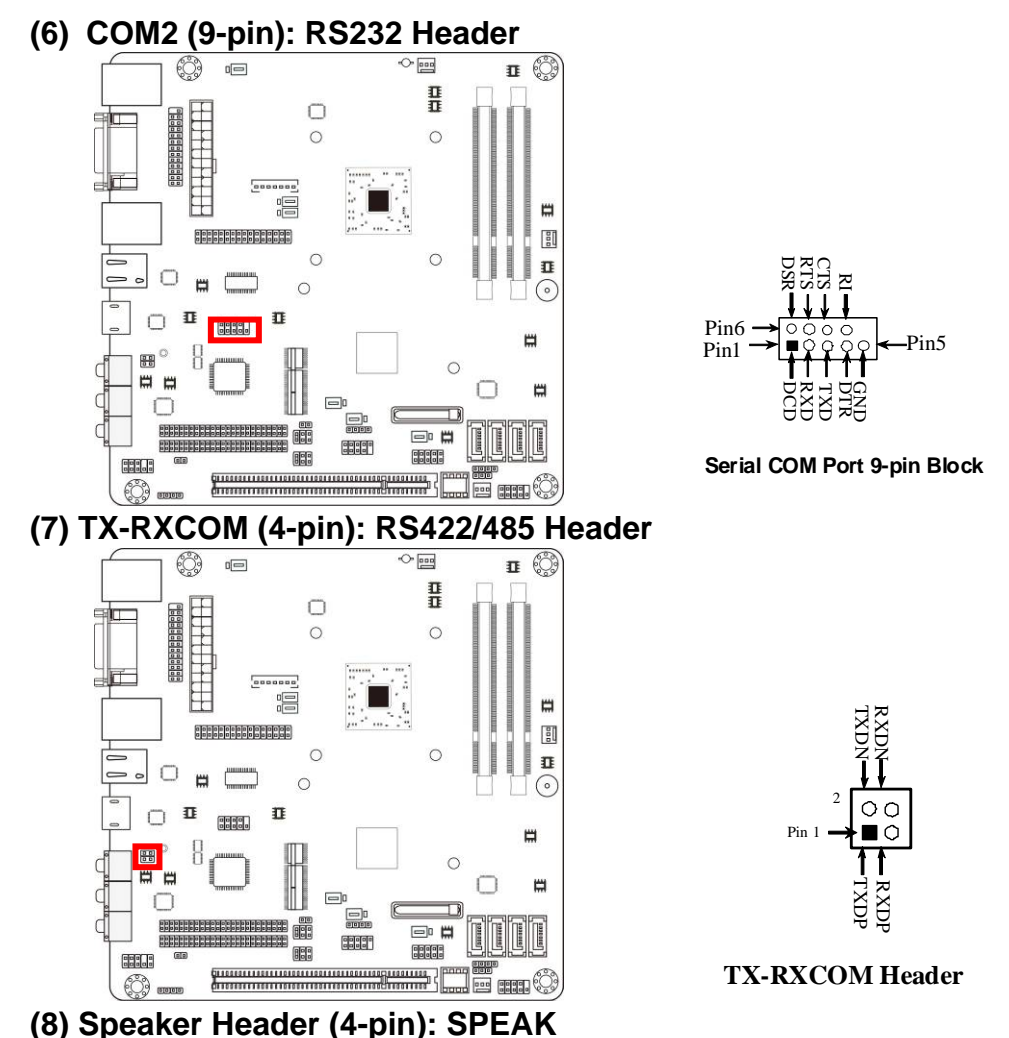

This 4-pin connector connects to the case-mounted speaker. See the figure below.

#### (9) Power LED (3-pin): PWR LED

The Power LED is light on while the system power is on. Connect the Power LED from the system case to this pin header.

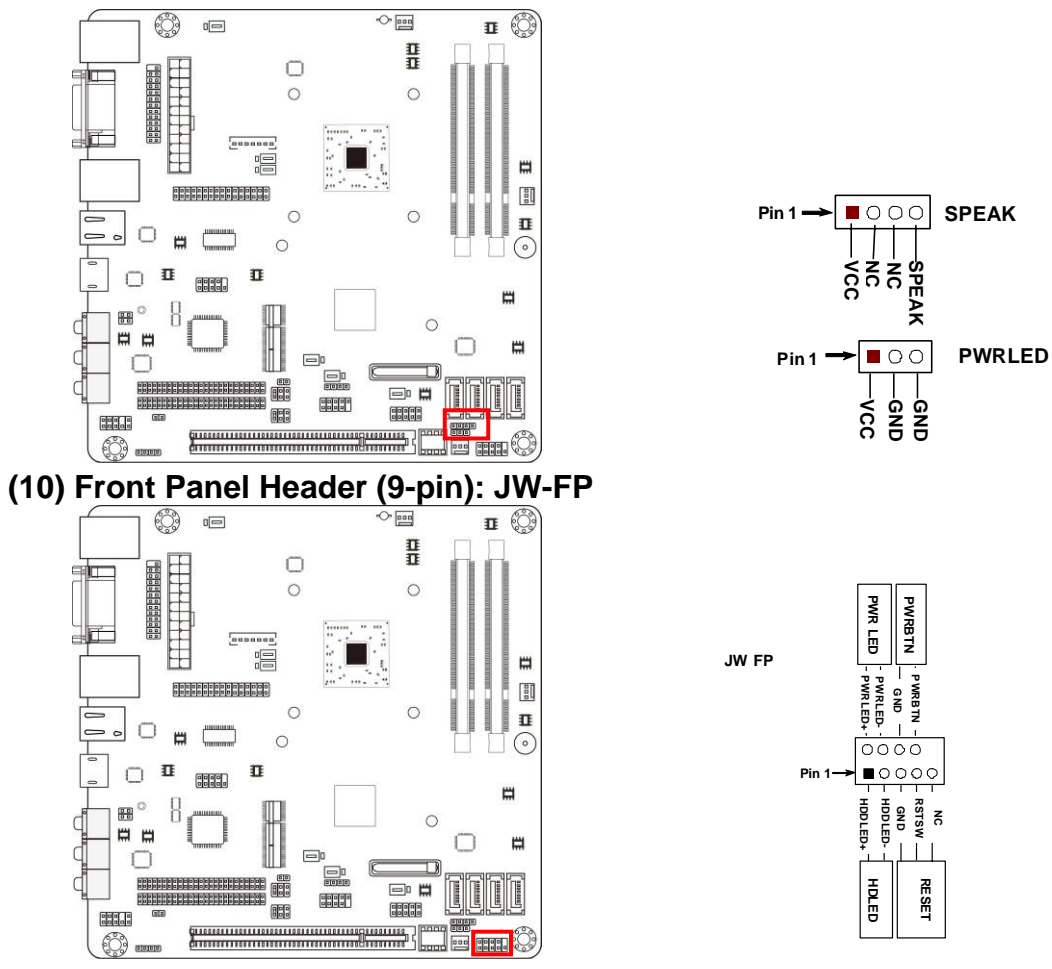

## (11) FAN Speed Headers (3-pin): CPUFAN, SYSFAN1,SYSFAN2

Pin1: GND

Pin2: +12V fan power

Pin3: Fan Speed

![](_page_21_Figure_0.jpeg)

| Pin 1 |  |  |
|-------|--|--|
|       |  |  |

INVERTER

| Pin No. | Definition |
|---------|------------|
| 1       | VCC        |
| 2       | VCC        |
| 3       | GND        |
| 4       | GND        |
| 5       | Backlight  |
| 6       | GND        |
| 7       | Brightness |

![](_page_21_Figure_4.jpeg)

#### SYSFAN2

![](_page_21_Picture_6.jpeg)

3

![](_page_22_Figure_0.jpeg)

| Pin NO. | Pin Definition | Pin NO. | Pin Definition |
|---------|----------------|---------|----------------|
| Pin 1   | NC             | Pin 2   | NC             |
| Pin 3   | NC             | Pin 4   | NC             |
| Pin 5   | NC             | Pin 6   | NC             |
| Pin 7   | NC             | Pin 8   | NC             |
| Pin 9   | NC             | Pin 10  | NC             |
| Pin 11  | LVDS_DDC_DATA  | Pin 12  | LVDS_DDC_CLK   |
| Pin 13  | GND            | Pin 14  | GND            |
| Pin 15  | GND            | Pin 16  | GND            |
| Pin 17  | LVDSA_DATAP3   | Pin 18  | LVDSA_DATAN3   |
| Pin 19  | LVDS_CLKAP     | Pin 20  | LVDS_CLKAN     |
| Pin 21  | LVDSA_DATAP2   | Pin 22  | LVDSA_DATAN2   |
| Pin 23  | LVDSA_DATAP1   | Pin 24  | LVDSA_DATAN1   |
| Pin 25  | LVDSA_DATAP0   | Pin 26  | LVDSA_DATAN0   |
| Pin 27  | PVDD           | Pin 28  | PVDD           |
| Pin 29  | PVDD           | Pin 30  | PVDD           |
| Pin 31  | GND            | Pin 32  | GND            |

![](_page_23_Figure_0.jpeg)

![](_page_23_Figure_1.jpeg)

**GPIO\_CON Header** 

## Chapter 3 Introducing BIOS

**Notice!** The BIOS options in this manual are for reference only. Different configurations may lead to difference in BIOS screen and BIOS screens in manuals are usually the first BIOS version when the board is released and may be different from your purchased motherboard. Users are welcome to download the latest BIOS version form our official website.

The BIOS is a program located on a Flash Memory on the motherboard. This program is a bridge between motherboard and operating system. When you start the computer, the BIOS program will gain control. The BIOS first operates an auto-diagnostic test called POST (power on self test) for all the necessary hardware, it detects the entire hardware device and configures the parameters of the hardware synchronization. Only when these tasks are completed done it gives up control of the computer to operating system (OS). Since the BIOS is the only channel for hardware and software to communicate, it is the key factor for system stability, and in ensuring that your system performance as its best.

## 3-1 Entering Setup

Power on the computer and by pressing <Del> immediately allows you to enter Setup. If the message disappears before your respond and you still wish to enter Setup, restart the system to try again by turning it OFF then ON or pressing the "RESET" button on the system case. You may also restart by simultaneously pressing <Ctrl>, <Alt> and <Delete> keys. If you do not press the keys at the correct time and the system does not boot, an error message will be displayed and you will again be asked to

Press <Del> to enter Setup

## 3-2 BIOS Menu Screen

The following diagram show a general BIOS menu screen:

![](_page_25_Figure_0.jpeg)

## 3-3 Function Keys

In the above BIOS Setup main menu, you can see several options. We will explain these options step by step in the following pages of this chapter, but let us first see a short description of the function keys you may use here:

- Press $\leftrightarrow$  (left, right) to select screen;
- Press ↑↓ (up, down) to choose the item you want to confirm or to modify in the main menu.
- Press <Enter> to select.

- Press <+>/<-> key when you want to modify the BIOS parameters for the active option.
- [F1]: Press to general help information.
- [F2]: Press to load previous value.
- [F3]: Press to load optimized defaults.
- [F4]: Save and Reset.
- Press <Esc> to quit the BIOS Setup.

## 3-4 Getting Help

#### Main Menu

The on-line description of the highlighted setup function is displayed at the top right corner the screen.

#### Status Page Setup Menu/Option Page Setup Menu

Press [F1] to pop up a small help window that describes the appropriate keys to use and the possible selections for the highlighted item. To exit the Help Window, press <Esc>.

## 3-5 Menu Bar

#### There are six menu bars on top of BIOS screen:

| Main                   | To change system basic configuration                         |
|------------------------|--------------------------------------------------------------|
| Advanced               | To change system advanced configuration                      |
| Chipset                | To change chipset configuration                              |
| Boot                   | To change boot settings                                      |
| Security               | Password settings                                            |
| Save & Exit            | Save setting, loading and exit options.                      |
| I lser can press the 4 | /_ (left_right) arrow key on the keyboard to switch from men |

User can press the  $\leftarrow/\rightarrow$  (left, right) arrow key on the keyboard to switch from menu bar. The selected one is highlighted.

## 3-6 Main Menu

Main menu screen includes some basic system information. Highlight the item and then use the <+> / <-> key or numerical keyboard keys to select the value you want in each item.

![](_page_27_Picture_2.jpeg)

#### System Date

Set the date. Please use [TAB] to switch between data elements.

#### System Time

Set the time. Please use [TAB] to switch between time elements.

## 3-7 Advanced Menu

| Onboard LAN: Controller       [Enabled]         Onboard LAN2 Controller       [Enabled]         SATA 3.0 Controller       [Enabled]         Configure SATA 3.0 as       [IDE Mode]         ERP Function       [Enabled]         PCI Subsystem Settings       [Enabled]         ACPI Settings       [Enabled]         Wakeup function Settings       [Enabled]         Very Configuration       [Enabled]         SATA Configuration       [Enabled]         USB Configuration       F1: Select Item         Super IO Configuration       F2: Previous Values         SOUTH IS Super IO Configuration       F3: Optimized Defaults         PC Health Status       F3: Save & Reset         Clock Generator Configuration       F3: Save & Reset         Voltage Configuration       F3: Super ICEN Memories Inc.         Watchdog Configuration       F3: Super ICEN Memories Inc. | Legacy OpROH Support<br>Launch External PXE OpROH<br>Launch LAN1 PXE OpROH<br>Launch LAN2 PXE OpROH<br>Launch Storage OpROH                                                                                                    | (Disabled)<br>(Disabled)<br>(Disabled)<br>(Enabled)            | ▲ Enable or Disable Boot Option<br>for Legacy Network Devices.                                                                                                 |
|----------------------------------------------------------------------------------------------------|----------------------------------------------------------------------------------------------------|----------------------------------------------------------------|----------------------------------------------------------------------------------------------------|
| <ul> <li>FC Health Status</li> <li>Clock Generator Configuration</li> <li>Voltage Configuration</li> <li>Watchdog Configuration</li> <li>Shutdown Temperature Configuration</li> </ul>                                                                                                    | Onboard LANI Controller<br>Onboard LANI Controller<br>SATA 3.0 Controller<br>Configure SATA 3.0 as<br>ERP Function<br>P PCI Subsystem Settings<br>ACPI Settings<br>Hakeup function Settings<br>CPU Configuration<br>SATA Configuration<br>USB Configuration<br>Super IO Configuration | (Enabled)<br>(Enabled)<br>[Enabled]<br>[IDE Mode]<br>[Enabled] | <pre>++: Select Screen 11: Select Item Enter: Select +/-: Change Opt. F1: General Help F2: Previous Values F3: Optimized Opfaults F3: Optimized Defaults</pre> |
| version a tratery copyright to/ coro must continegationary mer-                                                                                                    | <ul> <li>Clock Generator Configuration</li> <li>Voltage Configuration</li> <li>Natchdog Configuration</li> <li>Shutdown Temperature Configuration</li> <li>Version 2.11.1210</li> </ul>                                                                                               | on<br>). Copyright (C) 2010 Ag                                 | erican Megatrends, Inc.                                                                                                    |

Launch External PxE OpROM/Launch LAN1 PXE OpROM/Launch LAN2 PXE

#### OpROM

Use this item to enable or disable boot option for legacy network devices.

#### Launch Storage OpROM

Use this item to enable or disable boot option for legacy mass storage devices with

option ROM.

#### Onboard LAN 1 Controller

Use the above items to enable or disable PCI Express root port 1.

#### Onboard LAN 2 Controller

Use the above items to enable or disable Mini-PCIE control.

#### SATA 3.0 Controller

Use the above items to enable or disable SATA 3.0 controller.

#### Configure SATA 3.0 as

Use this item to select an operative mode for SATA 3.0 controller.

#### **ERP Function**

Use this item to enable or disable ERP function for this board. This item should be set as [Disabled] if you wish to have Active All Wakeup Function.

#### **PCI Subsystem Settings**

Press [Enter] to enter and make settings for the following sub-items:

#### **PCI ROM Priority**

In the case of multiple option ROMs(Legacy and EFI compatible), specifies what PCI option ROM to launch. The optional settings: [Legacy ROM]; [EFI Compatible ROM].

#### **PCI Common Settings:**

#### **PCI Latency Timer**

Use this item to set value to be programmed into PCI latency timer register.

#### VGA Palette Snoop

Use this item to enable or disable VGA palette register snooping.

#### **PERR# Generation**

Use this item to enable or disable PCI device to generate PERR#.

#### SERR# Generation

Use this item to enable or disable PCI device to generate SERR#.

#### **ACPI Settings**

#### **ACPI Sleep State**

Use this item to select the highest ACPI sleep state the system will enter when the suspend button is pressed. The optional settings are: [S1(CPU Stop Clock)]; [S3(Suspend to RAM)].

#### Wakeup Function Settings

#### Wake System with Fixed Time

Use this item to enable or disable system wake on alarm event. When set as [Enabled], system will wake on the hour/min/sec specified.

#### PS2 KB/MS Wakeup

Use this item to enable or disable PS2 KB/MS wakeup function.

#### PCI PME Wakeup

Use this item to enable or disable S3/S4/S5 PCI PME wakeup. This function is only supported when ERP function is set as [Disabled].

#### **CPU** Configuration

#### Hyper-Threading

The optional settings are: [Disabled]; [Enabled].Set as [Enabled] for Windows XP and Linux (OS optimized for Hyper-Threading Technology) and [Disabled] for other OS (OS not optimized for Hyper-Threading Technology).

#### Execute Disable Bit

The optional settings are: [Disabled]; [Enabled].

#### Limit CPUID Maximum

The optional settings are: [Disabled]; [Enabled].

This item should be set as [Disabled] for Windows XP.

#### SATA Configuration

#### SATA Controller(s)

The optional settings are: [Disabled]; [Enabled].

#### Configure SATA as

The optional settings are: [IDE Mode]; [AHCI].

#### **USB** Configuration

#### Legacy USB Support

The optional settings are: [Auto]; [Disabled]; [Enabled].

#### EHCI Hand-off

The optional settings are: [Disabled]; [Enabled].

#### **USB Transfer time-out**

Use this item to set the time-out value for control, bulk, and interrupt transfers.

#### Device reset time-out

Use this item to set USB mass storage device start unit command time-out.

#### Device power-up delay

Use this item to set maximum time the device will take before it properly reports itself to the host controller. 'Auto' uses default value: for a root port it is 100 ms, for a hub port the delay is taken from hub descriptor. The optional settings: [Auto]; [Manual].Select [Manual] you can set value for the following sub-item:

**Device Power-up delay in seconds,** the delay range in from 1 to 40 seconds in one second increments.

#### Super I/O Configuration

#### COM1 Port Configuration

Press [Enter] to make settings for the following items:

#### Serial Port

Use this item to enable or disable serial port (COM1).

#### **Change Settings**

Use this item to select an optimal setting for super IO device.

#### **COM2 Port Configuration**

Press [Enter] to make settings for the following items:

#### Serial Port

Use this item to enable or disable serial port (COM2).

#### **Change Settings**

Use this item to select an optimal setting for super IO device.

#### Serial Port Mode Select

Use this item to set COM2 port mode. The optional settings are: [RS232]; [RS422/485].

#### Parallel Port Configuration

Press [enter] to make settings for the following items:

#### Parallel Port

Use this item to enable or disable parallel port (LPT/LPTE).

#### **Change Settings**

Use this item to select an optimal setting for super IO device.

#### **Device Mode**

Use this item to change the printer port mode.

#### PS2 KB/MS Connect

The optional settings are: [Keyboard First]; [Mouse First].

#### **Case Open Select**

This item is for system to detect if the case has already been opened or not. The optional settings are: [Disabled]; [Enabled].

#### PC Health Status

Press [Enter] to view hardware health status.

#### **Clock Generator Configuration**

#### Clockgen Spread Spectrum

Use this item to enable or disable spread spectrum function.

#### IO Output Voltage

Use this item to set IO output voltage.

#### Voltage Configuration

#### **DIMM Voltage**

The optional settings are: [Default]; [+50mV]; [+100mV]; [+150mV].

#### WatchDog Configuration

#### WatchDog Timer Control

Use this item to enable or disable WatchDog Timer Control. When set as [Enabled], the following sub-items shall appear:

#### WatchDog Timer Value

User can set a value in the range of 4 to 255.

#### WatchDog Timer Unit

The optional settings are: [Second];[Minute].

#### Shutdown Temperature Configuration

Use this item to select system shutdown temperature.

#### SmartFan Configuration

#### CPUFAN1 / SYSFAN1/ SYSFAN2 Smart Mode

When set as [Enabled], the following sub-items shall appear:

#### CPUFAN1 / SYSFAN1/ SYSFAN2 Full Speed Temp

Use this item to set a degree for CPUFAN/SYSFAN1/SYSFAN2. FAN will run at full speed when above this temperature.

#### CPUFAN1 / SYSFAN1/ SYSFAN2 Idle Temp

Use this item to set a degree for CPUFAN/SYSFAN1/SYSFAN2. FAN will idle speed when below this temperature.

#### CPUFAN1 / SYSFAN1/ SYSFAN2 Stop Temp

Use this item to set a degree for CPUFAN/SYSFAN1/SYSFAN2. CPU FAN will stop when below this temperature.

## 3-8 Chipset Menu

![](_page_34_Picture_1.jpeg)

#### **Host Bridge**

Press [Enter] to make settings for Intel IGD Configuration:

#### **Internal Graphics:**

Use this item to keep IGD enabled based on the setup options. The optional settings are: [Disabled]; [Auto].

#### **IGFX-Boot Type**

Use this item to set the video device which will be activated during POST. This has no effect if external graphics presents. The optional settings are: [VBIOS Default]; [CRT]; [LVDS]; [HDMI+LVDS]; [CRT+LVDS].

In the case **IGFX-Boot Type** is set as **[LVDS]**, **[HDMI+LVDS]**, **[CRT+LVDS]**, the following setting item shall appear:

## LCD Panel Type:

Use this item to select LCD panel resolution.

#### Active LFP

The optional settings are: [Disable LVDS]; [Enable LVDS].

#### South Bridge

#### Azalia Controller

The optional settings are: [Enabled]; [Disabled].

# UHCI #1 (Ports 0 and 1)/ UHCI #2 (Ports 2 and 3)/UHCI #3 (Ports 4 and 5)/UHCI #4 (Ports 6 and 7)

Use this item to control the USB UHCI (USB 1.1) functions. The optional settings are: [Enabled]; [Disabled].

## USB 2.0 (EHCI) Support

Use this item to enable or disable USB 2.0 (EHCI) support. The optional settings are: [Enabled]; [Disabled].

## High Precision Event Timer Configuration:

#### **High Precision Timer**

The optional settings are: [Enabled]; [Disabled].

## SLP\_S4 Assertion Width

Use this item to select a minimum assertion width of the SLP\_S4# signal.

## Restore AC Power Loss

Use this item to select AC power state when power is re-applied after a power failure. The optional settings are: [Power Off]; [Power On]; [Last State].

## 3-9 Boot Menu

![](_page_36_Picture_1.jpeg)

#### **Setup Prompt Timeout**

Use this item to set number of seconds to wait for setup activation key.

#### **Bootup Numlock State**

Use this item to select keyboard numlock state. The optional settings are: [On]; [Off].

#### **Quiet Boot**

The optional settings are: [Enabled]; [Disabled].

#### Gate A20 Active

The optional settings are: [Upon Request]; [Always].

#### **Option ROM Message**

Use this item to set display mode for option ROM. The optional settings are: [Force BIOS]; [Keep Current].

#### Interrupt 19 Capture

The optional settings are: [Enabled]; [Disabled].

## 3-10 Security Menu

| Aptio Setup Utility - Copyright (C) 2011 American<br>Main Advanced Chipset Boot <mark>Security</mark> Save & Exit                                                                                                    | Hegatrends, Inc.                                                                                                    |
|----------------------------------------------------------------------------------------------------|----------------------------------------------------------------------------------------------------|
| Password Description<br>If ONLY the Administrator's password is set,<br>then this only limits access to Setup and is<br>only asked for when entering Setup.<br>If ONLY the User's password is set, then this<br>is a power on password and must be entered to<br>boot or enter Setup. In Setup the User will<br>have Administrator rights.<br>The password must be 3 to 20 characters long. | Set Administrator Password                                                                                                    |
| Administrator Password<br>User Password                                                                                                    | <pre>++: Select Screen 14: Select Item Enter: Select +/-: Change Opt. F1: General Help F2: Previous Values F3: Optimized Defaults F4: Save &amp; Reset ESC: Exit</pre> |
| Version 2.11.1210, Copyright (C) 2010 American M                                                                                                    | egatrends, Inc.                                                                                                    |

Security menu allow users to change administrator password and user password settings.

## 3-11 Save & Exit Menu

![](_page_38_Picture_1.jpeg)

#### Save Changes and Reset

This item allows user to reset the system after saving the changes.

#### **Discard changes and Reset**

This item allows user to reset the system without saving any changes.

#### **Restore Defaults**

Use this item to restore /Load default values for all the setup options.

#### Save as User Defaults

Use this item to save the changes done so far as user defaults.

#### **Restore User Defaults**

Use this item to restore defaults to all the setup options.